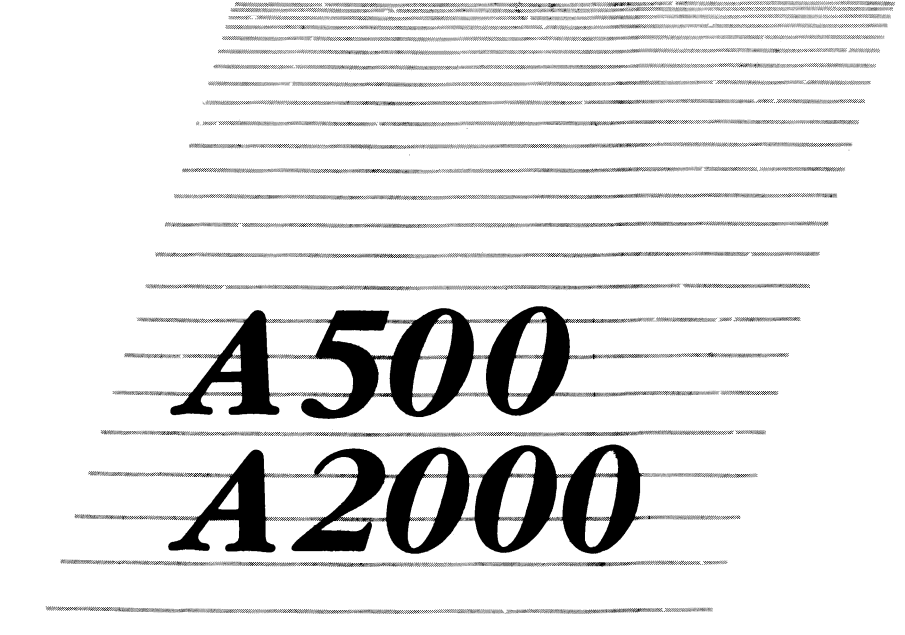

Diagnostic Kit User's Manual

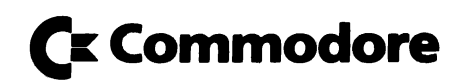

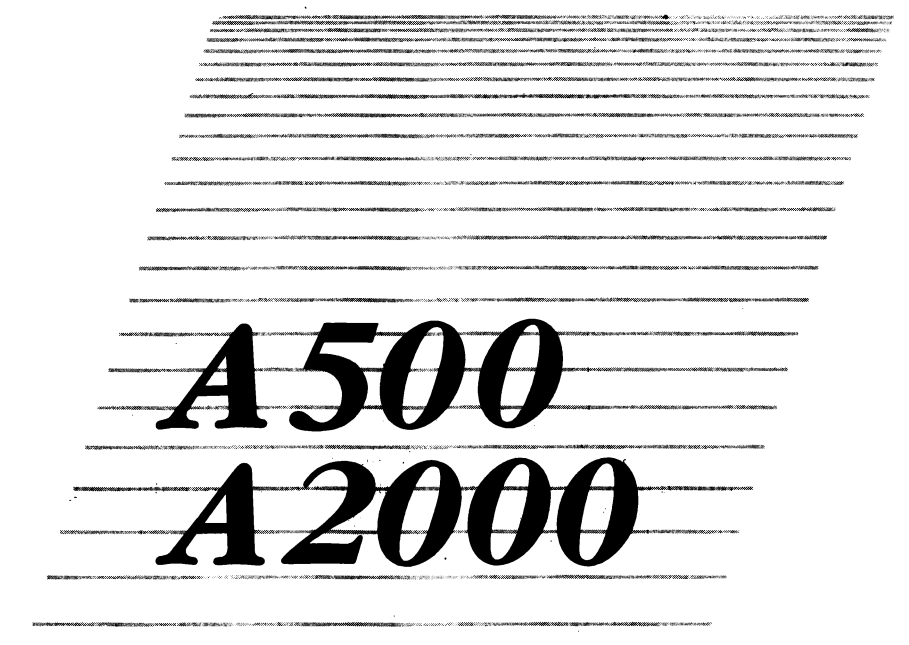

Diagnostic Kit User's Manual

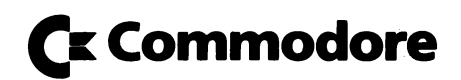

This document is created using the Professional Page program on the Amiga. Pages were proofed from laser printer and the final film output was produced from a Linotronic 300 high resolution PostScript typesetter.

First Printing in October 1988.

© 1988 Commodore Büromaschinen GmbH. All rights reserved. This document may not, in whole or in part, be copied, photocopied, reproduced, translated, or reduced to any electronic medium or machine readable form, without prior consent, in writing, from Commodore Büromaschinen GmbH, West-Germany.

Commodore and the Commodore Logo are registered trademarks of Commodore Electronics Limited. Amiga is a registered trademark and Amiga 2000, Amiga 500, AmigaDOS, Kickstart, Workbench and CLI are trademarks of Commodore-Amiga, Inc. All further products mentioned in this document are trademarks of their respective owners.

Commodore makes no warranties or guaranties, either expressed, or implied, with respect to the products described in this document, their functionality, compatibility or availability. Further, Commodore assumes no responsibility or liability for statements or representations made by itself or by a third party vendors or in the publications reproduced herein. IN NO EVENT WILL COMMODORE BE LIABLE FOR DIRECT, INDIRECT, INCIDENTAL, OR CONSEQUENTIAL DAMAGES RESULTING FROM ANY CLAIM ARISING OUT OF THE REPRESENTATIONS MADE HEREIN, EVEN IF IT HAS BEEN ADVISED OF THE POSSIBILITIES OF SUCH DAMAGES.

Information in this document is subject to change without notice and does not represent a commitment on the part of Commdore Business Machines.

Part No.: 380 568-01 B Printed in West-Germany.

# Table of contents

| Introduction                                 | 2  |
|----------------------------------------------|----|
| How to use                                   | 3  |
| Connecting the Amiga Diagnostic Box          | 4  |
| A2000: Inserting the Amiga Diagnostic Module | 5  |
| A2000: Connecting Power                      | 6  |
| A500: Inserting the Amiga Diagnostic Module  | 7  |
| A500: Connecting Power                       | 7  |
| How the Test Works                           | 8  |
| Differences between ROM- and Disk-Test       | 9  |
| Connecting a Terminal                        | 9  |
| Detailed Testdiscription                     | 10 |
| Error Code Table                             | 14 |

### COMMODORE AMIGA 500 / 2000 DIAGNOSTIC (PAL)

#### First read this manual completly.

This package includes everything to perform an AMIGA diagnostic test, exept the C64 PSU and A501 needed to test an AMIGA 500. This test checks all RAM, every port, the four sound channels and video of the AMIGA 500 and AMIGA 2000, but it does not check the expansion-slots of the AMIGA 2000.

#### Note: This test is for service only!

Make sure that you have got all of these parts:

### CONTENTS:

- 1 AMIGA DIAGNOSTIC BOX
- 1 AMIGA DIAGNOSTIC MODULE
- 9 AMIGA DIAGNOSTIC CABLES
- 1 AMIGA DIAGNOSTIC DISK
- 1 AMIGA DIAGNOSTIC USER GUIDE
- 1 DISK "PC TERMINAL EMULATION"

Warning: Before connecting or disconnecting anything to / from an AMIGA please make sure that the AMIGA system is s w i t c h e d of f.

# How to use the AMIGA DIAGNOSTIC KIT

You can run this test either from diskette or from ROM, depending on what you prefere: If you do not want to open the AMIGA 2000, use the AMIGA DIAGNOSTIC DISK (A.D. DISK), but then a part of the CHIP-RAM can not be tested.

The ROM-based test resides completly in the AMIGA DIAGNOSTIC MODULE (A.D. MODULE), so the test will start even if the machine is faulty. Additionally this test checks all CHIP- and FAST-RAM.

### To run the ROM-based test:

- A500 only: insert A501
- connect the AMIGA DIAGNOSTIC (A. D.)BOX with the AMIGA
- optional: connect a terminal to the A. D. BOX
- insert the A. D. MODULE
- connect power to both A. D. BOX and AMIGA
- set the switch on the left side of the A. D. BOX to A2000 or A500
- turn power on

To run the disk-based test:

- A500 only: insert A501
- connect the AMIGA DIAGNOSTIC (A. D.)BOX with the AMIGA
- optional: connect a terminal to the A. D. BOX
- connect power to both A. D. BOX and AMIGA
- set the switch on the left side of the A. D. BOX to A2000 or A500
- turn power on
- insert the A. D. DISK at Workbench-prompt

For detailed information see chapters below.

To run the test, you have to connect the AMIGA DIAGNOSTIC BOX (A.D. BOX) to a power supply. You may use a C64 PSU (testing an A500) or you can connect it to the FDD-PSU-Connector of an A2000 power supply (see chapters below).

# The A.D. BOX does not supply the AMIGA-PCB with power nor does the AMIGA-PCB supply the A.D. BOX.

Press the RESET BUTTON on the A.D. BOX, if the test does not start correctly. The test finishes with an alternate display of two test screens on the monitor and running numbers displayed on the LEDs at the A.D. BOX. When an error occurs, a two digit hex number is displayed on the LED display on the A.D. BOX. This error code indicates which test failed. You find a complete list of all error codes in the AMIGA DIAGNOSTIC ERROR TABLE.

# **Connecting the AMIGA DIAGNOSTIC BOX**

You have to install seven cables between the A.D. BOX and the A500 / A2000. You can distinguish these cables by the connectors of the cables:

### 1. One cable for the internal Disk Drive:

This cabel has a 35 pin SUB-MINI-D (SMD) male and a 35 pin card edge connector. Plug the 35 pin SMD into the connector labeled "Disk Drive intern" and connect the other end to the internal drive connector.

### 2/3. Two identical cables for Serial and Parallel Port

These cables have both a 25 pin SMD male and 25 pin SMD female connector. Plug the first 25 pin SMD male into the A.D. BOX-connector labeled "Serial Port", the other end into the serial port of the AMIGA (short cable). Plug the second 25 pin SMD female into the A.D. BOX-connector labeled "Parallel Port", the other end into the parallel port of the AMIGA (long cable).

### 4. One cable for the external Disk Drive:

This cable has a 23 pin SMD female and a 25 pin SMD male connector. Plug the 25 pin SMD (male) into the A.D. BOX-connector labeled "Disk Drive extern", the other into the external disk drive connector of the AMIGA.

### 5. One cable for the Keyboard:

A2000: use the cable with 9pin SMD female and 5pin DIN connector.

A500: use the cable with 9pin SMD female and 5pin flat connector.

Plug the 9 pin SMD (male) into the A.D. BOX-connector labeled "Keyboard", the other side into the A500 / A2000 keyboard connector.

### 6/7. Two cables for both Mouse/Joystick-Ports

These cables have 9 pin SMD female connectors on both sides.

Plug one of the SMDs into the A.D. BOX-connector labeled "Mouse / Joystick 1", the other end into the port where normally the mouse is connected.

Connect the other mouse/joystick port with the other cable to the A.D. BOX-connector labeled "Mouse / Joystick 2".

# A2000: Inserting the A. D. MODULE

If you want to run the ROM based diagnostic, you have to insert the AMIGA DIAGNOSTIC MODULE (A.D. MODULE).

Be sure to turn off all power, and open the Amiga 2000.

Insert the A. D. MODULE into the MMU connector next to the CPU in the same way you insert any other AMIGA expansion cards (labeled side facing the PSU-subchassis, see picture below).

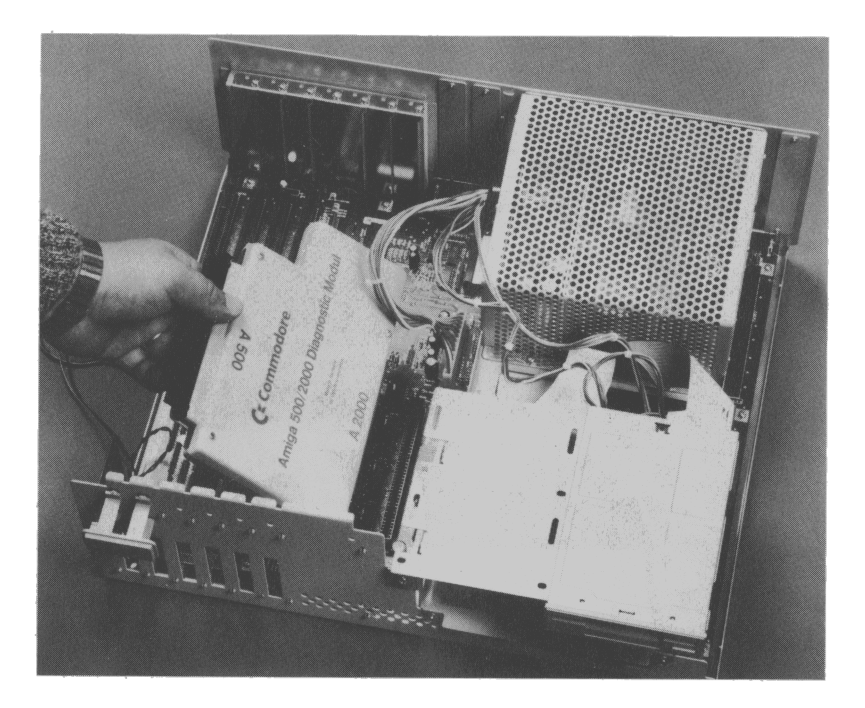

Picture 1: How to insert the AMIGA DIAGNOSTIC MODULE into an A2000

# A2000: Connecting Power

To run the test, you have to connect the A.D.BOX with a power supply: connect the A. D. BOX to the FDD-PSU-connector of the A2000 PSU.

NOTE: the A2000 PSU needs at least 30% of its nominal load to work correctly, so connect the mainboard to the same PSU.

<u>Make sure that the power supply is switched off when you connect it to the A.D.BOX.</u> Both, AMIGA and power supply, have to be connected to your local net as well. The A.D.BOX. does not supply the AMIGA with power nor does the AMIGA supply the A.D.BOX.

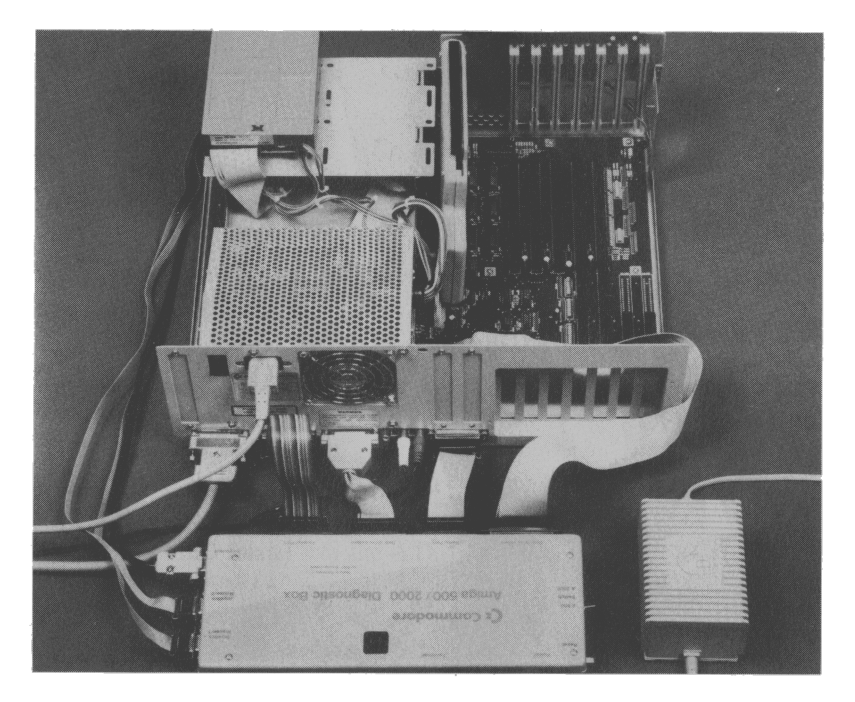

Picture 2: A2000 with AMIGA DIAGNOSTIC KIT connected

# A500: Inserting the A.D.Module

Remove the expansion port panel and insert the AMIGA DIAGNOSTIC MODULE (see picture below).

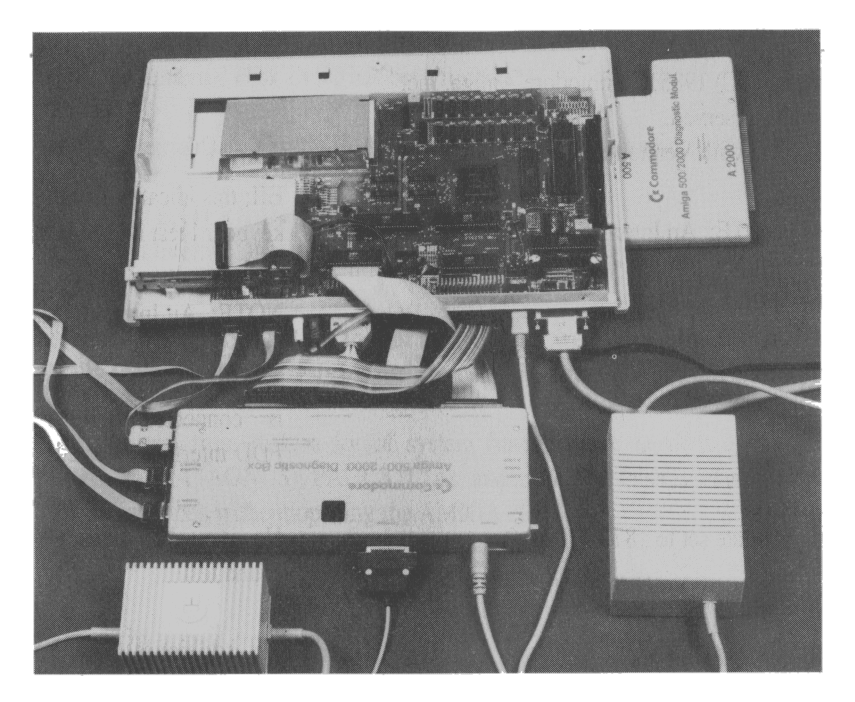

Picture 3: A500 with AMIGA DIAGNOSTIC KIT connected

# A500: Connecting power

To run the test, you have to connect the A.D. BOX to a C64-PSU and the A500 to its own power supply.

<u>Make sure that the power supplys are switched off when you connect them, and that they have the correct voltage rating!</u>

NOTE: If you switch on the AMIGA seperatly, no damage will occur. If the test does not work properly, try the reset button at the rear of the A.D. BOX. <u>To avoid any trouble, switch on the AMIGA and the A.D. BOX together with an</u>

<u>extra power switch.</u>

### **How the Test Works**

| Once the test is started, several numbers are disp<br>LED-display on the A.D.BOX indicating which part of t<br>This messages will be displayed on the terminal (ROM b | played on the two digit<br>he test is executed.<br>based version):                                            |  |
|----------------------------------------------------------------------------------------------------|----------------------------------------------------------------------------------------------------|--|
| HIMAX 1.2 3-Feb-1987 - 16:27:30<br>Commodore AMIGA Diagnostic WRAPAROUND                                                                                              | A7 - 16:27:30This is the identificationagnostic WRAPAROUNDof this test.                                       |  |
| Copyright (C) 1985, Commodore Amiga, Inc.<br>All rights reserved.<br>** For use with Version 11 Boot ROMs **                                                          |                                                                                                    |  |
| ?EJI** NOTE: An Internal Disk Drive not found! **                                                                                                    | EJI: this idicates, that the keyboard test is passed.                                                         |  |
|                                                                                                    | NOTE: An Internal Disk<br>Drive<br>this means that no FDD<br>is connected and the<br>FDD interface is tested. |  |
| Note *** date set to : 87 1 1 10:0:0                                                                                                    | Now you should hear the sound test                                                                            |  |
| Found RAM at C00000                                                                                                    | the additional RAM at C00000 was found and tested.                                                            |  |
| ++ END of HIMAX (1.2 3-Feb-1987 - 16:27:30)                                                                                                    | This the end of the test.                                                                                     |  |

At the end of the test two pictures are alternatively displayed on the monitor: The first one shows a HAM-demo, changing from blue / green to red/yellow, the nine sprites ( the little boxes in a row ) and a red box with two, only one pixel wide point .

The second picture shows a test picture as you may know it from TV. At this time there are numbers scrolling on the LED-display on the A.D.BOX. All this indicates that the test was successfully finished.

## Differences between ROM- and the Disk-Test

Allthough both versions of the test are basically the same, there are some minor differences:

The disk test reports every test on the terminal, the ROM test does not. There are three additional messages displayed because the FDD is connected:

\*\* NOTE: An Internal Disk Drive has been found! \*\*

\*\* NOTE: Internal Disk Test SKIPPED--diagnostic cable not connected \*\*

Test #60 - Test EXTERNAL Disk Control Lines \*\* NOTE: An Internal Disk is Connected

### Note: These messages do not mean that an error occured! They only indicate, that all tests of the internal FDD interface are not executed.

To load this test from disk, a lot of system functions are needed: appr. 40k of CHIP-RAM, DMA (AGNUS), PAULA, CIAs and more. But this test checks all ports and system functions without opening the AMIGA 2000.

### **Connecting a Terminal**

You may connect a terminal at the rear of the A.D. BOX with the RS232 cable includet. For example connect a PC running the terminal emulation program, which is on the 5 1/4" disk.

Protocol: 9600 baud, 8 bit, 1 stop bit, no parity

On this terminal all messages will be displayed. Normally the test stops when an error occurs. By pressing SPACE-BAR the test will continue, by pressing RETURN the test-step will be repeated.

### **Detailed Testdiscription:**

This chapter gives a short overview of what the test does.

The Test starts with setting up system: initializing the ports, mounting the exception-vectors etc.

Then the tests are performed.

If an error occurs, an errorcode is displayed on the LED-pannel on the AMIGA-DIAGNOSTIC-BOX and a more detailed message is put to the terminal. Then the test waits for your input from the terminal:

if you press the space bar, the test will be continued,

if you press return, this test-step will be repeated.

There is a possibility to get into a help- / debug-menu. This is not ready yet (may be this will never be) and therefor not documented.

Test #1 - Read last ROM location

- Test #2 Set CBM as input, ck data and clocks
- Test #3 DRDY and ACK test
- Test #4 Check the CBM Serial Data Line
- Test #5 Check RTS-CTS bit set loop
- Test #6 Check RTS-CTS bit clear loop
- Test #7 Check DTR-DSR bit set loop
- Test #8 Check DTR-DSR bit clear loop
- Test #9 Roll a zero through the parallel port
- Test #A Roll a one through the parallel port
- Test #B W/R a "?" character via the serial connection
- Test #C W/R a "E" character via the serial connection
- Test #D W/R a "J" character via the serial connection
- Test #E W/R a "l" character via the serial connection

Test #F - Keyboard Communications Test

Verify HIMAX: check test equipment and used ports

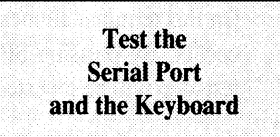

- Test #10 "SEL" and "CD"
- Test #11 "SEL" is input, "CD" is output
- Test #20 Resets LOW test
- Test #21 Disk Port
- Test #22 Modem Port
- Test #23 Resets HIGH Test
- Test #24 Disk Port
- Test #25 Modem Port
- Test #26 SET JoyStick Fire Lines
- Test #27 Check Fire Lines as Outputs
- Test #28 Fire 1
- Test #29 Fire 0
- Test #2A Check Fire Lines as inputs
- Test #2A Fire 0 low, Fire 1 low
- Test #2B Fire 0 high, Fire 1 low
- Test #2C Fire 0 low, Fire 1 high
- Test #2D Fire 0 high, Fire 1 high
- Test #2F Check for Cable of Internal Disk
- Test #30 +5V Keyboard
- Test #31 +5V Serial Port
- Test #32 +5V JoyStick 1 Port
- Test #33 +5 V JoyStick 0 Port
- Test #34 +5 V Disk Port
- Test #35 Keyboard
- Test #36 Internal Disk Ground
- Test #37 External Disk
- Test #38 Serial Port (pin 7)
- Test #39 Serial Port (pin 1)
- Test #3A Joystick 1
- Test #3B Joystick 0

Test #3C - External Disk +12V

Test #47 - Joystick Lines

Test Handshake of Par.-Port

Test Reset Signals

### Test Joystick Ports

Test +5V

Test Ground Connections

Test +12V Ext. Disk

**Test Joystick Port** 

- Test #50 Set all Pot lines to output), Verify all low Test #51 - Toggle Pot[X] Port[1], Verify line goes Hi Test #52 - Toggle Pot[Y] Port[1], Verify line goes Hi Test #53 - Toggle Pot[X] Port[0], Verify line goes Hi Test #54 - Toggle Pot[Y] Port[0], Verify line goes Hi Test #55 - Set all Pot lines to output, Verify all High Test #56 - Toggle Pot[X] Port[1], Verify line goes Lo Test #57 - Toggle Pot[Y] Port[1], Verify line goes Lo Test #58 - Toggle Pot[X] Port[0], Verify line goes Lo Test #58 - Toggle Pot[X] Port[0], Verify line goes Lo Test #59 - Toggle Pot[Y] Port[0], Verify line goes Lo Test #54 - Set up to Begin testing the Pots as inputs Test #55 - Ioad 1 Test #5D - Ioad 2
- Test #5E load 3
- Test #5F load 4
- Test #60 SEL1, SEL3B, DIRB, STEPB DKWEB, SIDEB, SEL2B, MTRXD Test #64 - INDEX
- Test #6A Disk GROUND, SIDEB, DKWEB, STEPB, DIRB, MTROD, SEL0B, MTROD, LED, MTRON
- Test #6F INUSE, driveselect, motoroff
- Test #72 CHNG, WPRO, TK0, RDY
- Test #76 INDEX
- Test #6B Light pen Test #6B - AGNUS

Test #77 - Force Reset Test with "NARROW" pulse, then KBRESET First Test of AGNUS ! Lightpentest is not reliable !

> Test the RESET-Lines

Test Internal Disk Control

Lines

Test External, Disk Control Lines

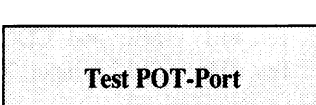

Test #80 - ROM CheckSum Checking

Test #88 - Check "ROM" lock of RAM

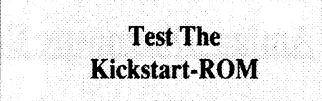

- Test #89 Check The Four Audio Channels, and Audio DMA
- Test #90 Custom Chip Register Testing, Clear ADKCON
- Test #91 ADKCON set and clear bits loop
- Test #92 CLXDAT clear
- Test #93 DMACON[R] register check
- Test #94 INTREQ register check
- Test #95 INTENA register check
- Test #E0 Single blitfill
- Test #96 JOYSTICK register check
- Test #97 JOYSTICK register check
- Test #98 JOYSTICK register check
- Test #99 JOYSTICK register check
- Test #96 Real Time Clock test #1
- Test #97 Real Time Clock test #2
- Test #98 Real Time Clock test #3
- Test #F9 Test of Clockchip

Test of Custom-Chip-Registers

Test of Clock-Chip

Test of

Chip- & Fast-RAM

- Test #F0 Test Chip-RAM
- Test #F1 MirrorTest of CHIP-RAM
- Test #78 RAS-/CAS-Test
- Test #F2 Test of ChipRam
- Test #F3 Test of expansion

Test #E1 - build up picture Test #E2 - build up picture Test #E3 - build up picture

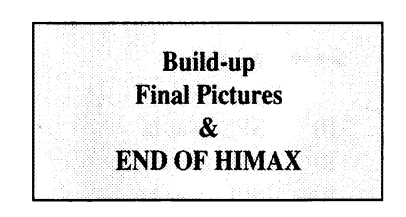

### Amiga Diagnostic Error Code Table

#### \*\*\*\*\*\*\*\*\* 01 - 0F :

- 1 Word s/b: %lx, was: \$0XXXX
- 2 CBM clock failure
- 2 CBM clock failure
- 2 FF CBM data failure, D0: \$0XXXX
- 2 CBM clock failure
- 2 00 CBM data failure, D0: \$0XXXX
- 3 DRDY or ACK failed
- 4 Clock failure of CBM Serial Data(00) Line
- 4 Data failure of CBM:
- 4 Clock Failure of CBM Serial Data(FF) Line
- 4 FF Data Failure of CBM: \$0XXXX
- 5 CTS was NOT SET!
- 6 CTS NOT CLEARED!
- 7 DSR NOT SET!
- 8 DSR NOT CLEARED!
- 9 Rolling a zero failed (d0=\$0XXXX d2=\$0XXXX)
- a Rolling a one failed (d0=\$0XXXX, d2=\$0XXXX)
- b "?" not found!
- c "E" not found!
- d "J" not found!
- e "l" not found!
- f serial port bit #3 not cleared!
- f s/b \$FF, was: \$0XXXX
- f s/b \$F0, was: \$0XXXX
- f s/b \$0F, was: \$0XXXX
- f s/b \$AA, was: \$0XXXX
- f s/b \$55, was: \$0XXXX
- f s/b \$00, was: \$0XXXX

#### \*\*\*\* 10 - 1F :

- 10 "SEL" was hi
- 10 "CD" was lo
- 10 "SEL" was lo
- 10 "CD" was hi
- 11 "CD" was hi
- 11 "CD" is lo

\*\*\*\* 20 - 2F :

- 20 Parallel Port RESET line HIGH
- 21 Disk Port RESET HIGH
- 22 Modem Port RESET HIGH
- 23 Parallel Port RESET low
- 24 Disk Port RESET was low
- 25 Modem Port RESET was low
- 26 JoyStick Fire Lines failed to SET as output!
- 27 Fire Lines not high
- 28 Fire 1 is high
- 29 Fire 0 is high
- 2a Fire 1 is high
- 2a Fire 0 is high
- 2b Fire 1 is Low
- 2b Fire 0 is High
- 2c Fire 0 is high
- 2c Fire 1 is low
- 2d Fire 1 is low
- 2d Fire 0 is low
- 2F Diagnostic Cable not connected

### \*\*\*\* 30 - 3F :

- 30 Keyboard +5
- 31 Serial Port +5
- 32 JoyStick[1] +5
- 33 JoyStick[0] +5
- 34 Disk Drive +5 volts
- 35 KeyBoard Ground
- 36 Internal Disk Ground
- 37 External Disk Ground
- 38 Serial Port Ground (pin 7)
- 39 Serial Port Ground (pin 1)
- 3a JoyStick[1] Ground
- 3b JoyStick[0] Ground
- 3c External Disk Drive +12 Not Present

#### \*\*\*\* 40 - 4F :

- 40 This error (RESET) was caused by a short circuit!
- 40 JoyStick +5 high
- 45 JoyStick +5 Low
- 47 JoyStick[0]
- 47 JoyStick[1]

### \*\*\*\* 50 - 5F :

- 50 One of the pot lines failed to go low!
- 51 Pot[X] Port[1] pot line failed to go High!
- 52 Pot[Y] Port[1] pot line failed to go High!
- 53 Pot[X] Port[0] pot line failed to go High!
- 54 Pot[Y] Port[0] pot line failed to go High!
- 55 One of the pot lines failed to go low!
- 56 Pot[X] Port[1] pot line failed to go Lo!
- 57 Pot[Y] Port[1] pot line failed to go Lo!
- 58 Pot[X] Port[0] pot line failed to go Lo!
- 59 Pot[Y] Port[0] pot line failed to go Lo!
- 5a should NEVER get here, installed for symmetry!

\*\*\*\* 60 - 6F :

- 6b (A) \_vposr did not latch!, found: 0xXXXX, then: 0xXXXX
- 6b (B) Agnus FAULT! Line found s/b: 0xXXXX, was: 0xXXXX
- 60 /SEL1B is low
- 60 /SEL1B is high
- 60 /SEL3B is low
- 60 /SEL3B is high
- 60 DIRB is low
- 60 DIRB is high
- 60 /STEPB is low
- 60 /STEPB is high
- 60 /DKWEB is low
- 60 /DKWEB is high
- 60 /SIDEB is low
- 60 /SIDEB is high

60 /SEL2B is low

- 60 /SEL2B is high
- 60 /MTRXD is low
- 60 /MTRXD is high
- 64 "INDEX" bit set
- 6a Disk Ground is high
- 6a /SIDEB is lo
- 6a /SIDEB is hig
- 6a /DKWEB is lo
- 6a /DKWEB is high
- 6a /STEPB is low'
- 6a /STEPB is hig
- 6a DIRB is lo
- 6a DIRB is hig
- 6a /MTR0D is low
- 6a /MTR0D is high
- 6a /SEL0B is lo
- 6a /SEL0B is hi
- 6a /MTR0D is lo
- 6a /MTR0D is high
- 6b \_LED line failed HIGH
- 6c \_LED line faid LOW
- 6d \_MTRON failed LOW on KYBRD connector
- 6e \_MTRON failed HIGH on KBRD connector
- 6f Could not clear inuse
- 6f Could not select drive 0
- 6f Could not select drive 1
- 6f Could not select drive 0+1
- 6f inuse lines changed state after motoroff

\*\*\* 70 - 7F :

- 72 /CHNG is low
- 72 /CHNG is high
- 72 /WPRO is lo
- 72 /WPRO is hi
- 72 /TK0 is lo
- 72 /TK0 is high
- 72 /RDY is low
- 72 /RDY is high

- 76 "INDEX" bit off
- 76 "INDEX" bit off
- 77 "NARROW" pulse caused reset!
- 77 Test \$XX A low \_KBRESET did not cause a reset!
- 78 failed strobe, compare d0/d2, d1/d3
- 78 failed strobe, compare d0/d2, d1/d3
- 78 failed strobe, compare d0/d2, d1/d3
- 78 failed strobe, compare d0/d2, d1/d3
- 79 Failed addr = %0xXXXX
- 7a failed pattern, compare d0/d2,d1/d3, addr=#0XXX
- 7a Failed pattern, compare d0/d2,d1/d3, %0XXXX
- 79 Failed addr = %0FFFF
- 7a failed pattern, compare d0/d2,d1/d3, addr=#0XXXX
- 7a Failed pattern, compare d0/d2,d1/d3, 0XXXX

### \*\*\* 80 - 8F :

- 80 ROM failure! Found: %0XXXX, expected: %0XXXX
- 83 failed strobe, compare d0/d2, d1/d3
- 84 addr: %0XXXX, s/b: %0XXXX, was: %0XXXX
- 85 addr: %0XXXX, compare d0/d2,d1/d3
- 88 failing addr: %0XXXX, s/b: %0XXXX, was: %0XXXX
- 89 Should never occur, Added for Symmetry only!
- 89 ToneTest\_end
- 8B DSR NOT CLEARED!

### \*\*\* 90 - 9F :

- 90 ADKCON register failed to clear!
- 91 This Bit pattern failed to SET: \$0XXXX, bits FOUND: \$0XXXX
- 92 CLXDAT read result should be ZERO, was: \$0XXXX
- 93 DMACONR read result should be ZERO, was: \$0XXXX
- 93 DMACONR expctd/fnd: \$0XXXX/\$0XXXX, (cnt/shft: \$0XXXX/\$0XXXX)
- 93 DMACONR read result should be: \$0XXXX, was: \$0XXXX
- 93 DMACONR expctd/fnd: \$0XXXX/\$0XXXX, (cnt/shft: \$0XXXX/\$0XXXX)
- 94 INTREQR read result should be ZERO, was: \$0XXXX
- 94 INTREQR expctd/fnd: \$0XXXX/\$0XXXX, (cnt/shft: \$0XXXX/\$0XXXX)
- 94 INTREQR read result should be: \$0XXXX, was: \$0XXXX
- 94 INTREQR expctd/fnd: \$0XXXX/\$0XXXX, (cnt/shft: \$0XXXX/\$0XXXX)
- 95 INTENAR read result should be ZERO, was: \$0XXXX
- 95 INTENAR expctd/fnd: \$0XXXX/\$0XXXX, (cnt/shft: \$0XXXX/\$0XXXX)
- 95 INTENAR read result should be: \$0XXXX, was: \$0XXXX

- 95 INTENAR expctd/fnd: \$0XXXX/\$0XXXX, (cnt/shft: \$0XXXX/\$0XXXX)
- 96 in JOYSTICK0--PATTERN1 expctd: \$0XXXX, fnd: \$0XXXX
- 96 in JOYSTICK1--PATTERN1 expctd: \$0XXXX, fnd: \$0XXXX
- 96 RealTimeClock Stuck Bit Test
- 97 RealTimeClock Test Roll Over Test
- 98 Real Time Clock -- Address line test
- 97 in JOYSTICK0--PATTERN2 expctd: \$0XXXX, fnd: \$0XXXX
- 97 in JOYSTICK1--PATTERN2 expctd: \$0XXXX, fnd: \$0XXXX
- 98 in JOYSTICK0--PATTERN3 expctd: \$0XXXX, fnd: \$0XXXX
- 98 in JOYSTICK1--PATTERN3 expctd: \$0XXXX, fnd: \$0XXXX
- 99 in JOYSTICK0--PATTERN4 expctd: \$0XXXX, fnd: \$0XXXX
- 99 in JOYSTICK1--PATTERN4 expctd: \$0XXXX, fnd: \$0XXXX
- e0 Test e0, bad AGNUS
- e1 Test e1, bad PAULA (or maybe agnus)
- e0 Test e0, bad AGNUS
- e1 Test e1, bad PAULA (or maybe agnus)
- e0 RAM Chip U48 failed!
- e1 RAM Chip U49 failed!
- e2 RAM Chip U50 failed!
- e3 RAM Chip U51 failed!
- e4 RAM Chip U52 failed!
- e5 RAM Chip U53 failed!
- e6 RAM Chip U54 failed!
- e7 RAM Chip U55 failed!
- e8 RAM Chip U56 failed!
- e9 RAM Chip U57 failed!
- ea RAM Chip U58 failed!
- eb RAM Chip U59 failed!
- ec RAM Chip U60 failed!
- ed RAM Chip U61 failed!
- ee RAM Chip U62 failed!
- ef RAM Chip U63 failed!
- f0 RAM Chip "U2C or U1C" failed!
- f1 RAM Chip "U2B or U1B" failed!
- f2 RAM Chip "U2E or U1E" failed!
- f3 RAM Chip "U2D or U1D" failed!

Chip identifiers are not related to A500 or A2000.

- RAM Chip "U1C" failed!
  RAM Chip "U1B" failed!
  RAM Chip "U1E" failed!
  RAM Chip "U1E" failed!
- f7 RAM Chip "U1D" failed!
- f8 data bus to ex ram bad
- f0 RAM Chip U16 failed!
- f1 RAM Chip U17 failed!
- f2 RAM Chip U18 failed!
- f3 RAM Chip U19 failed!
- f4 RAM Chip U20 failed!
- f5 RAM Chip U21 failed!
- f6 RAM Chip U22 failed!
- f7 RAM Chip U23 failed!
- f8 RAM Chip U24 failed!
- f9 RAM Chip U25 failed!
- fa RAM Chip U26 failed!
- fb RAM Chip U27 failed!
- fc RAM Chip U28 failed!
- fd RAM Chip U29 failed!
- fe RAM Chip U30 failed!
- ff RAM Chip U31 failed!
- f9 Clockchip bad
- f0 ChipRam not free
- f0 ChipRam changed contents
- f1 MirrorTest failed
- f0 ChipRam is bad
- f3 Error in expansion RAM
- f3 Error in Expansion Ram
- f3 No Ramexpansion installed \* diskversion wants to test

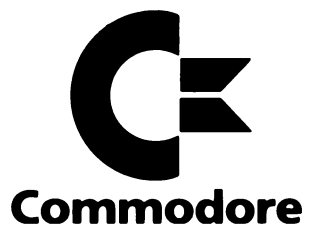

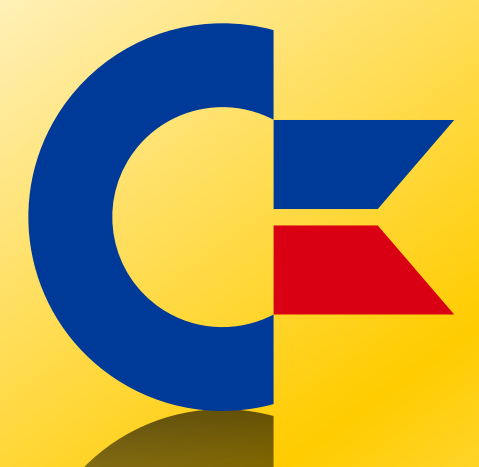

### This was brought to you

### from the archives of

http://retro-commodore.eu